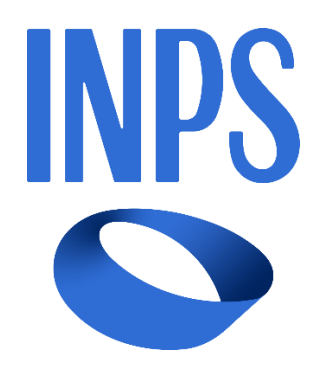

# Manuale Utente Prestazioni Welfare

| Ver. | Elabora | Verifica | Approva | Data emissione | Descrizione delle modifiche |
|------|---------|----------|---------|----------------|-----------------------------|
| 1.0  |         |          |         |                | Prima stesura del documento |

Uso Interno

# SOMMARIO

| 1 | INT   | RODUZIONE                                    | 4        |
|---|-------|----------------------------------------------|----------|
|   | 11 1  | Promesca                                     | Л        |
|   | 1.1   | Scono                                        | +4<br>۵  |
|   | 1.2 、 |                                              |          |
| 2 | DES   | CRIZIONE DELLE FUNZIONALITÀ UTENTE           | 5        |
|   | 2.1   | Ricerca servizio ed autenticazione           | 5        |
|   | 2.2 I | Home page                                    | 5        |
| 2 | DAN   |                                              | 7        |
| 3 | DAN   |                                              | /        |
| Δ | GES   |                                              |          |
| - | 010   |                                              |          |
| 5 | PRE   | SENTAZIONE DOMANDA                           | 10       |
|   | 5.1 I | Nuova domanda Borse di studio Supermedia     |          |
|   | 5.1.  | 1 Dati anagrafici e di contatto              |          |
|   | 5.1.  | 2 Titolare                                   |          |
|   | 5.1.  | 3 Beneficiario                               |          |
|   | 5.1.  | 4 Dati specifici                             |          |
|   | 5.1.  | 5 Dati pagamento                             |          |
|   | 5.1.  | 6 Informative privacy                        |          |
|   | 5.1.  | 7 Riepilogo                                  | 17       |
| 6 | LE N  | /IE DOMANDE                                  | 22       |
|   | 61 1  | Dettaglio domanda Borse di studio Supermedia | 22       |
|   | 61    | 1 Dati nagamento                             | 24       |
|   | 6.1   | 2 Diritto titolare                           | 25       |
|   | 6.1   | 2 Merito scolastico                          | 25<br>זב |
|   | 6.1   |                                              | 20<br>27 |
|   | 6.1   | - 1966                                       |          |
|   | 6.1   | 6 Comunicazioni                              | 20<br>20 |
|   | 6 1   | 7 Graduatoria                                | 29<br>20 |
|   | 0.1.  |                                              |          |

# **INDICE FIGURE**

| Figura 1: Ricerca servizio  |                  | 5       |
|-----------------------------|------------------|---------|
| Figura 2: Autenticazione.   |                  | 5       |
| Figura 3: Home page Pres    | stazioni Welfare | 6       |
| Figura 4: Bandi in corso    |                  | 7       |
| Figura 5: Dettaglio bando   | ·                |         |
| Figura 6: Gestione domar    | nda              | 9       |
| Figura 7: Filtro prestazion | ıi               |         |
|                             |                  |         |
| Versione 1.0                | Uso Interno      | Pagina  |
| del 18/09/2024              |                  | 2 di 30 |

| Figura 8: Torna alla domanda in bozza                        | . 11 |
|--------------------------------------------------------------|------|
| Figura 9: Dati anagrafici e di contatto                      | . 11 |
| Figura 10: Non ti abbiamo riconosciuto come titolare         | . 12 |
| Figura 11: Aggiungi nuovo titolare                           | . 12 |
| Figura 12: Aggiungi nuovo titolare, campi                    | . 13 |
| Figura 13: Aggiungi nuovo titolare, Dati Anagrafici          | . 13 |
| Figura 14: Aggiungi nuovo beneficiario                       | . 14 |
| Figura 15: Aggiungi nuovo beneficiario, campi                | . 14 |
| Figura 16: Aggiungi nuovo beneficiario, Dati Anagrafici      | . 15 |
| Figura 17: Dati specifici                                    | . 15 |
| Figura 18: Dati di pagamento                                 | . 16 |
| Figura 19: Informative privacy                               | . 17 |
| Figura 20:Riepilogo 1                                        | . 18 |
| Figura 21: Riepilogo 2                                       | . 19 |
| Figura 22: Riepilogo 3                                       | . 19 |
| Figura 23: Invia domanda                                     | . 20 |
| Figura 24: Domanda inviata con successo                      | . 20 |
| Figura 25: Elenco domande                                    | . 22 |
| Figura 26: Dettaglio domanda                                 | . 23 |
| Figura 27: Dettaglio domanda 2                               | . 23 |
| Figura 28: Dettaglio domanda 3                               | . 24 |
| Figura 29: Dati di pagamento                                 | . 24 |
| Figura 30: Invio Modifica dati, Dati pagamento               | . 25 |
| Figura 31: Modifica dati, Diritto titolare                   | . 25 |
| Figura 32: Invio Modifica dati per riesame, Diritto titolare | . 26 |
| Figura 33: Modifica dati, Merito scolastico                  | . 26 |
| Figura 34: Invio Modifica dati, Merito scolastico            | . 27 |
| Figura 35: Modifica dati, ISEE                               | . 27 |
| Figura 36: Invio Modifica dati, ISEE                         | . 28 |
| Figura 37: Modifica dati, Orfano                             | . 28 |
| Figura 38: Invio Modifica dati, Orfano                       | . 29 |
| Figura 39: Comunicazioni                                     | . 29 |
| Figura 40: Graduatoria                                       | . 30 |

# 1 INTRODUZIONE

## 1.1 Premessa

Il presente documento intende essere una guida operativa alla compilazione delle domande on-line delle prestazioni Welfare all'interno dell'applicazione Prestazioni Welfare ad uso dei richiedenti prestazione e del Contact Center.

# 1.2 Scopo

Il presente documento intende illustrare le modalità di utilizzo della procedura.

# 2 DESCRIZIONE DELLE FUNZIONALITÀ UTENTE

# 2.1 Ricerca servizio ed autenticazione

Il nuovo servizio "Portale prestazioni welfare" è raggiungibile dalla Home page dell'Istituto ricercando le parole chiave "prestazioni welfare".

| L'Istituto INPS Comunio                                                          | ca Dati e Bilanci Avvisi, Bandi e F                                     | atturazione 📢                       | Sedi e Contatti                               | Assistenza                                      |                         | ITA <u>Accedi</u>  |
|----------------------------------------------------------------------------------|-------------------------------------------------------------------------|-------------------------------------|-----------------------------------------------|-------------------------------------------------|-------------------------|--------------------|
| 125 ANNI<br>INDS                                                                 | prestazioni welfare                                                     |                                     |                                               |                                                 | ×                       | Ricerca Q          |
|                                                                                  | Pensione e Previdenza                                                   | Lavoro                              | Sostegni,                                     | Sussidi e Indennità                             | Imprese e Libe          | eri Professionisti |
| Area Tematica 04/10/20<br>Portale prestazioni we<br>Invio online delle domande e | 23<br>elfare<br>di partecipazione a concorsi per Progr                  | amma Itaca e al                     | tri bandi per le pr                           | estazioni di welfare                            |                         | Approfondisci      |
| Servizio 20/08/2021<br>Adesione al Fondo Cre<br>Domanda d'accesso al Fond        | edito (Gestione Unitaria delle<br>lo Gestione Unitaria che mette a disp | prestazioni ci<br>osizione prestazi | <b>reditizie e soc</b><br>ioni di credito e v | <b>iali)</b><br>relfare. È rivolto a dipendenti | i e pensionati pubblici | Approfondisci      |
| Modulo 30/09/2021<br>RA014<br>Richiesta di abilitazione ai si                    | ervizi telematici - Gestione Dipenden                                   | ti Pubblici: Presta                 | azioni Credito e V                            | Velfare                                         |                         | Approfondisci      |
| Welfare Avvisi 07/03/20<br>Convitti pubblici ricon                               | <sup>17</sup><br>osciuti                                                |                                     |                                               |                                                 |                         | Approfondisci      |

Figura 1: Ricerca servizio

L'autenticazione avviene sul sito dell'Istituto con credenziali di tipo dispositivo.

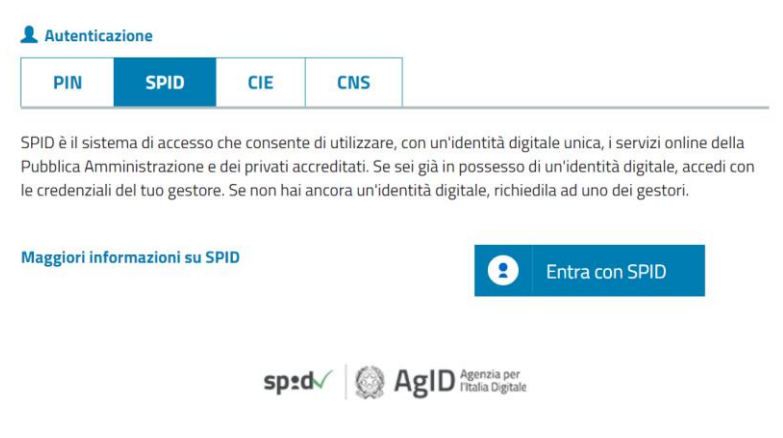

Figura 2: Autenticazione

# 2.2 Home page

L'Home page di Prestazioni Welfare permette di accedere alle sezioni Bandi in corso, Gestione domanda e Gestione benefici.

| Versione 1.0   | Uso Interno | Pagina  |
|----------------|-------------|---------|
| del 18/09/2024 |             | 5 di 30 |

# **Prestazioni Welfare**

La piattaforma consente la presentazione con un semplice clic delle domande per le prestazioni di welfare dedicate agli iscritti alla gestione unitaria delle prestazioni creditizie e sociali, gestione assistenza magistrale, gestione postelegrafonici, pensionati GDP: i dati precaricati dall'utente sono acquisiti direttamente alla domanda.

| ri<br>A                                                                                                    | s                                                                                                    | *                                                                                                    |
|----------------------------------------------------------------------------------------------------|----------------------------------------------------------------------------------------------------|----------------------------------------------------------------------------------------------------|
| Bandi in corso<br>La sezione consente la consultazione<br>dei bandi attivi per le prestazioni di<br>welfare dedicate agli iscritti alla | Gestione domanda<br>Il servizio consente la presentazione<br>della domanda per le prestazioni di<br>welfare dedicate agli iscritti alla | <b>Gestione benefici</b><br>La sezione consente l'accesso ai servizi<br>di dichiarazione e allegazione<br>documentale per i vincitori dei bandi di |
| Vai ai bandi in corso                                                                                                    | Val a gestione domanda                                                                                                    | Val a gestione benefici                                                                                                    |

Figura 3: Home page Prestazioni Welfare

# 3 BANDI IN CORSO

Dopo aver cliccato sul tasto **Vai ai bandi in corso**, presente nella sezione **Bandi in corso** della Home page, l'utente viene indirizzato alla pagina **Elenco bandi**.

In questa pagina vengono mostrate le card corrispondenti ai bandi in corso, filtrabili attraverso l'apposito campo di testo **Cerca bando**.

| Prestazioni Welfare                                                                                                    | Torna alla homepage |
|----------------------------------------------------------------------------------------------------|---------------------|
| La sezione consente la consultazione dei bandi attivi per le prestazioni di welfare<br>dedicate agli iscritti alla gestione unitaria delle prestazioni creditizie e sociali,<br>gestione assistenza magistrale, gestione postelegrafonici, pensionati GDP, per i quali<br>è possibile presentare la domanda |                     |
| Filtra<br>Cerca bando                                                                                                    | ^                   |
| Supermedia                                                                                                    |                     |
| Cancella filtri Applica filtri                                                                                                    |                     |
| Bando di concorso -<br>Supermedia<br>Bando di concorso - "Supermedia<br>2024"- risultati a.s. 2023-2024                                                                                                    |                     |

Figura 4: Bandi in corso

Cliccando sull'apposita card viene mostrato il dettaglio del bando selezionato, da cui è possibile visualizzare i dettagli del bando e scaricare il pdf dello stesso.

# **Prestazioni Welfare**

| Oggetto:                        | Bando di concorso |           |
|---------------------------------|-------------------|-----------|
| Pubblicazione:                  |                   |           |
| Inizio:                         |                   |           |
| Scadenza:                       |                   |           |
| Titolo:                         | Bando di concorso |           |
| Indirizzi di posta elettronica: |                   |           |
| Bando:                          | PDF 218,18 KB     | Scarica 🛓 |
| Allegati:                       | PDF 145,65 KB     | Scarica 🛓 |
|                                 | PDF 205,53 KB     | Scarica 🛓 |

Figura 5: Dettaglio bando

# 4 GESTIONE DOMANDA

Dopo aver cliccato sul tasto **Vai a gestione domanda**, presente nella sezione **Gestione domanda** della Home page, l'utente viene indirizzato alla relativa pagina.

| Prestazioni Welfare                                                                                                    | Torna alla homepage                                                                                          |
|----------------------------------------------------------------------------------------------------|----------------------------------------------------------------------------------------------------|
| Il servizio consente la presentazione della doma<br>dedicate agli iscritti alla gestione unitaria delle p<br>gestione assistenza magistrale, gestione postele<br>consultazione della domanda già presentata. | nda per le prestazioni di welfare<br>restazioni creditizie e sociali,<br>egrafonici, pensionati GDP e la     |
| Presentazione domanda                                                                                                    | Utilizza il servizio                                                                                         |
| Il servizio che consente di presentare la domanda per le presentazioni di<br>creditizie e sociali, dalla gestione assistenza magistrale, dalla gestione po                                                   | welfare erogate dalla gestione delle prestazioni<br>ostelegrafonici e agli iscritti GDP.                     |
| Le mie domande                                                                                                    | Utilizza il servizio                                                                                         |
| Il servizio consente la consultazione delle domande presentate per le pre<br>unitaria delle prestazioni creditizie e sociali, gestione assistenza magistra                                                   | estazioni di welfare dedicate agli iscritti alla gestione<br>ale, gestione postelegrafonici, pensionati GDP. |

### Figura 6: Gestione domanda

Da essa è possibile accedere alla sezione per la presentazione delle domande e per la consultazione delle stesse.

# 5 PRESENTAZIONE DOMANDA

L'utente che intende presentare domanda per una prestazione, cliccando sul tasto **Utilizza il servizio** all'interno della sezione **Presentazione domanda**, viene indirizzato alla pagina relativa alle prestazioni del portale Welfare.

È possibile filtrare tali prestazioni attraverso l'apposita sezione.

# Portale prestazioni welfare

| vizio che consente di presentare la don<br>te dalla gestione delle prestazioni crec<br>tenza magistrale, dalla gestione postel<br>Prestatori attive Vedi tutte  | nanda per le prestazioni di welf<br>litizie e sociali, dalla gestione<br>legrafonici e agli iscritti GDP. | fare   |
|----------------------------------------------------------------------------------------------------|----------------------------------------------------------------------------------------------------|--------|
| vizio che consente di presentare la don<br>ate dalla gestione delle prestazioni crec<br>tenza magistrale, dalla gestione postei<br>Prestatoni attive Vedi tutte | handa per le prestazioni di welf<br>litizie e sociali, dalla gestione<br>legrafonici e agli iscritti GDP. | fare , |
| Prestazioni attive                                                                                                    | utizie e sociali, dalla gestione<br>legrafonici e agli iscritti GDP.                                      |        |
| Prestadoni attive Vedi tutte                                                                                                    | egraronici e agli iscritti GDP.                                                                           |        |
| Prestazioni attive Vedi tutte                                                                                                    |                                                                                                    |        |
| Prestazioni attive Vedi tutte                                                                                                    |                                                                                                    |        |
| Prestazioni attive Vedi tutte                                                                                                    |                                                                                                    |        |
| Prestazioni attive Vedi tutte                                                                                                    |                                                                                                    |        |
| Vedi tutte                                                                                                    |                                                                                                    |        |
|                                                                                                    |                                                                                                    |        |
| Cerca prestazione                                                                                                    | Fondo                                                                                                    |        |
| Supermedia                                                                                                    | Seleziona un fondo                                                                                        | ~      |
| ·                                                                                                    |                                                                                                    |        |
|                                                                                                    |                                                                                                    |        |
| Cancella filtri                                                                                                    | Applica filtri                                                                                            |        |
|                                                                                                    |                                                                                                    |        |
|                                                                                                    |                                                                                                    |        |
| area di studia                                                                                                    |                                                                                                    |        |
| unermedia"                                                                                                    |                                                                                                    |        |
| upermedia                                                                                                    |                                                                                                    |        |
| rsa di studio per merito scolastico,                                                                                                    |                                                                                                    |        |
| la copertura parziale delle spese                                                                                                    |                                                                                                    |        |
| r la frequenza scolastica per scuo                                                                                                    |                                                                                                    |        |
|                                                                                                    |                                                                                                    |        |
| Uni alla accettazione                                                                                                    |                                                                                                    |        |
| war and pressazione                                                                                                    |                                                                                                    |        |

Figura 7: Filtro prestazioni

# 5.1 Nuova domanda Borse di studio Supermedia

Dopo aver effettuato un click sul tasto **Vai alla prestazione** all'interno della card relativa alla prestazione Borse di studio Supermedia, l'utente viene indirizzato alla relativa pagina di presentazione domanda.

Nel caso in cui fosse presente una domanda salvata in bozza e non ancora inviata, il sistema mostra un avviso che permette di riprendere la domanda in bozza oppure presentare una nuova domanda.

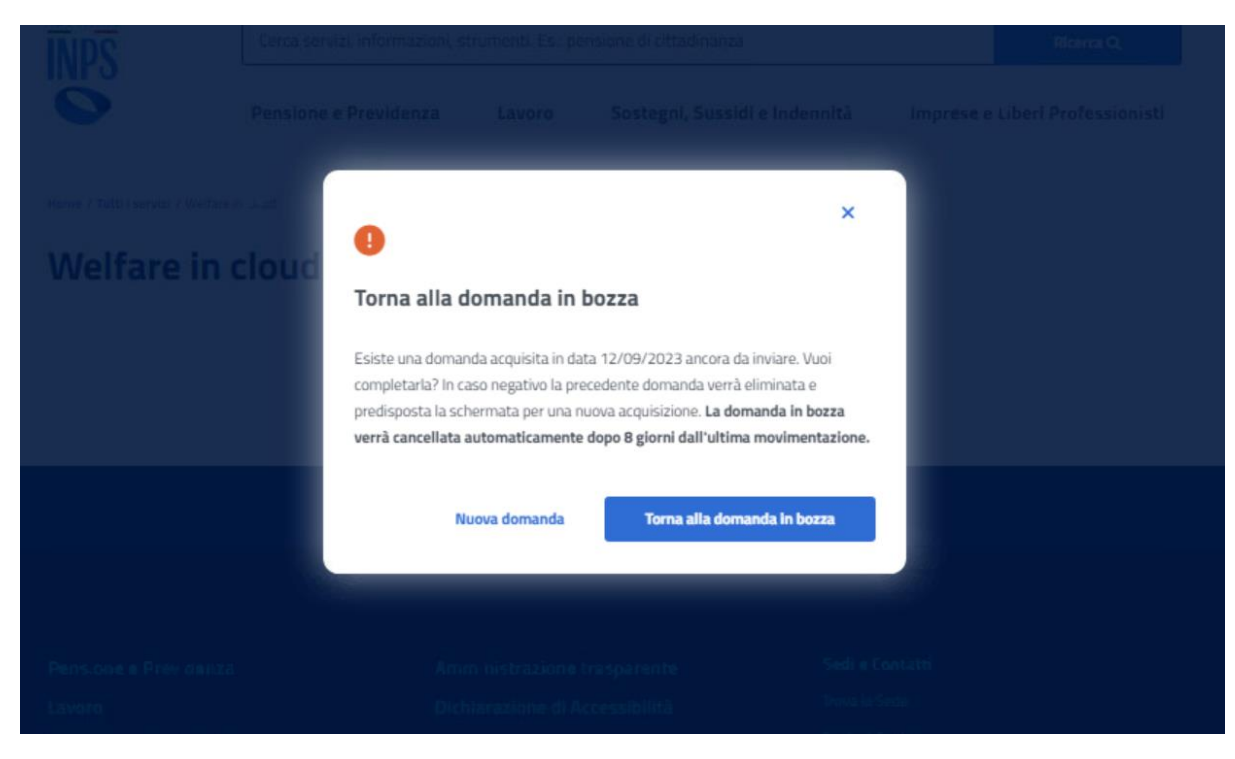

Figura 8: Torna alla domanda in bozza

## 5.1.1 Dati anagrafici e di contatto

Questa pagina mostra i dati anagrafici e di contatto.

Dati anagrafici e di contatto

| Codice fiscale:                                                                                                    |        |
|----------------------------------------------------------------------------------------------------|--------|
| Cognome:                                                                                                    |        |
| Nome:                                                                                                    |        |
| Telefono mobile:                                                                                                    |        |
| Email:                                                                                                    |        |
| Dati di contatto<br>Se hai bisogno di modificare i tuoi dati di contatto, puoi farlo nell'area Mylnps selezionando il tuo nome in alto a destra /<br>Bacheca / Vai ai tuoi dati / Contatti e consensi / Modifica. |        |
| Esci dalla presentazione domanda                                                                                                    | Avanti |

Figura 9: Dati anagrafici e di contatto

Il passaggio allo step successivo avviene tramite un click sul tasto Avanti.

Se il sistema rileva che l'utente non appartiene ad una delle tipologie di titolare previste per la prestazione, viene mostrato un avviso, con il titolo "Non ti abbiamo riconosciuto come titolare", che dispone di opzioni rappresentanti le varie categorie a cui può appartenere chi sta presentando la domanda.

| Versione 1.0   | Uso Interno | Pagina   |
|----------------|-------------|----------|
| del 18/09/2024 |             | 11 di 30 |

| •                        |                          |                 |
|--------------------------|--------------------------|-----------------|
| 'campi obbligatori       |                          | me titolare     |
| A quale categoria appart | ieni?*                   |                 |
| Pensionato pubblico is   | scritto al fondo credito | )               |
| Pensionato pubblico      | Dipendente IPOS          | π               |
| Pensionato IPOST         | Pensionato ENAM          | Dipendente ENAM |
| Dipendente pubblico is   | scritto al fondo credito | Tutore          |
| Genitore esercente es    | clusiva responsabilità g | genitoriale     |
| Genitore superstite se   | nza reversibilità        |                 |
|                          |                          |                 |

*Figura 10: Non ti abbiamo riconosciuto come titolare* 

Per proseguire con la presentazione domanda, l'utente deve scegliere la categoria a cui appartiene, cliccando sull'opportuna opzione tra quelle mostrate, compilando i campi che appaiono una volta effettuato il click e, infine, cliccando sul tasto **Invia dati**.

# 5.1.2 Titolare

Nel caso in cui venga selezionata nella modale "Non ti abbiamo riconosciuto come titolare" l'opzione **Tutore, Genitore esercente esclusiva responsabilità genitoriale** o **Genitore superstite**, si raggiunge lo step inerente ai dati del Titolare, in cui vengono visualizzati, se esistono, i soggetti che hanno un legame valido col richiedente nell'anagrafe dell'Istituto, ai fini della prestazione. Se il titolare è presente, l'utente può selezionarlo dalla lista; in alternativa si ha la possibilità di aggiungere un nuovo titolare tramite il corrispondente tasto, presente nella sezione *Aggiungi nuovo titolare*.

| Aggiungi nuovo titolare il titolare è l'iscritto alla Gestione Ipost. | Aggiungi titolare |
|-----------------------------------------------------------------------|-------------------|
| Esci dalla presentazione domanda                                      | Indietro Avanti   |

Figura 11: Aggiungi nuovo titolare

La schermata che appare in questo caso ha i campi **Codice fiscale**, **Cognome** e **Nome**. Per proseguire con il processo di aggiunta del titolare, l'utente deve compilare tutti i campi della schermata e cliccare sul tasto **Verifica**.

| Versione 1.0   | Uso Interno | Pagina   |
|----------------|-------------|----------|
| del 18/09/2024 |             | 12 di 30 |

| Aggiungi nuovo titolare                    |           |           |  |
|--------------------------------------------|-----------|-----------|--|
| titolare è l'iscritto alla Gestione Ipost. |           |           |  |
| campi obbligatori                          |           |           |  |
| odice fiscale*                             | Cognome*  | Nome*     |  |
| Inserisci                                  | Inserisci | Inserisci |  |
|                                            |           |           |  |

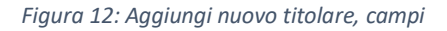

A questo punto, se la verifica presso gli archivi e l'istituto è andata a buon fine, vengono visualizzati i Dati Anagrafici. Cliccando sul tasto **Aggiungi titolare** si chiude la schermata e appare la **Lista titolari** aggiornata.

| Aggiungi nuovo titolare                       |          |       |          |
|-----------------------------------------------|----------|-------|----------|
| Il titolare è l'iscritto alla Gestione Ipost. |          |       |          |
| *campi obbligatori                            |          |       |          |
| Codice fiscale*                               | Cognome* | Nome* |          |
|                                               | -        |       |          |
|                                               |          |       | Modifica |
| Dati Anagrafici                               |          |       | ^        |
| Nato/a il:                                    | -        |       |          |
| Stato di nascita:                             | -        |       |          |
| Provincia di nascita:                         |          |       |          |
| Comune di nascita:                            |          |       |          |
| Legame anagrafico con beneficiario:           |          |       |          |
|                                               |          |       |          |

Figura 13: Aggiungi nuovo titolare, Dati Anagrafici

Il click sul tasto **Avanti** permette all'utente di essere indirizzato allo step successivo.

# 5.1.3 Beneficiario

Una volta raggiunto lo step inerente ai dati del Beneficiario, vengono visualizzati, se esistono, i soggetti che hanno un legame valido col richiedente nell'anagrafe dell'Istituto, ai fini della prestazione. Se il beneficiario è presente, l'utente può selezionarlo dalla lista; in alternativa si ha la possibilità di aggiungere un nuovo beneficiario tramite il corrispondente tasto, presente nella sezione **Aggiungi nuovo beneficiario**.

| Versione 1.0   | Uso Interno | Pagina   |
|----------------|-------------|----------|
| del 18/09/2024 |             | 13 di 30 |

| Manuale Utente                                                                      |                                        |     |      |   |                                                                         |
|-------------------------------------------------------------------------------------|----------------------------------------|-----|------|---|-------------------------------------------------------------------------|
|                                                                                     |                                        |     |      |   |                                                                         |
| Aggiungi nuovo beneficiario Il beneficiario è il destinatario della prestazione, es | . figlio, genitore ecc. dell'iscritto. |     |      |   | Aggiungi beneficiario                                                   |
| <b>Lista beneficiari</b><br>Seleziona un beneficiario per procedere con la domanda  |                                        |     |      |   |                                                                         |
| Codice fiscale                                                                      | Cognome                                | ا ♦ | Nome | ¢ | Legame anagrafico 🔶                                                     |
| •                                                                                   |                                        |     |      |   | Beneficiario (art. 1, comma 1, lettera C)<br>del bando "Handicap Grave" |
|                                                                                     |                                        |     |      |   |                                                                         |
| Esci dalla presentazione domanda                                                    |                                        |     |      |   | Indietro Avanti                                                         |

Figura 14: Aggiungi nuovo beneficiario

La schermata che appare in questo caso ha i campi **Codice fiscale**, **Cognome** e **Nome**. Per proseguire con il processo di aggiunta del beneficiario, l'utente deve compilare tutti i campi della schermata e cliccare sul tasto **Verifica**.

| c. dell'iscritto. |           |          |
|-------------------|-----------|----------|
|                   |           |          |
|                   |           |          |
|                   | Nome*     |          |
|                   | Inserisci |          |
|                   |           |          |
|                   |           | Verifica |
|                   |           | Nome*    |

Figura 15: Aggiungi nuovo beneficiario, campi

A questo punto, se la verifica presso gli archivi e l'istituto è andata a buon fine, vengono visualizzati i Dati Anagrafici. Cliccando sul tasto **Aggiungi beneficiario** si chiude la schermata e appare la **Lista beneficiari** aggiornata.

Uso Interno

| Aggiungi nuovo beneficiario                          |                                        |       |          |
|------------------------------------------------------|----------------------------------------|-------|----------|
| beneficiario è il destinatario della prestazione, es | . figlio, genitore ecc. dell'iscritto. |       |          |
| campi obbligatori                                    |                                        |       |          |
| odice fiscale*                                       | Cognome*                               | Nome* |          |
|                                                      |                                        |       |          |
|                                                      |                                        |       |          |
|                                                      |                                        |       | Modifica |
|                                                      |                                        |       |          |
| Dati Anagrafici                                      |                                        |       | ^        |
| filate /a lle                                        |                                        |       |          |
| Ndto/ a II:                                          |                                        |       |          |
| Stato di nascita:                                    | Italia                                 |       |          |
| Provincia di nascita:                                | ROMA                                   |       |          |
| Comune di nascita:                                   | ROMA                                   |       |          |
|                                                      | Eiglig                                 |       |          |
| Provincia di nascita:<br>Comune di nascita:          | ROMA                                   |       |          |

Figura 16: Aggiungi nuovo beneficiario, Dati Anagrafici

Il click sul tasto **Avanti** permette all'utente di essere indirizzato allo step successivo.

# 5.1.4 Dati specifici

In questa pagina l'utente dichiara obbligatoriamente la mancata fruizione di beneficio analogo. La conferma delle dichiarazioni avviene tramite un click sul tasto **Avanti**.

# Dati Specifici

I campi contrassegnati con asterisco(\*) sono obbligatori

Dichiaro di: non fruire o aver fruito, per il medesimo anno scolastico, di altre provvidenze analoghe erogate dall'istituto, dallo Stato o da altre istituzione pubbliche o private, in Italia o all'estero di valore superiore al 50% dell'importo della borsa messa a concorso; non essere beneficiario della prestazione relativa al Bando di Concorso INPS "Corso di lingue all'estero 2024", non essere beneficiario della prestazione relativa al Bando di Concorso INPS "Corso di lingue all'estero 2024", non essere beneficiario della prestazione relativa Italia 2023", non essere beneficiario della prestazione relativa al Bando di Concorso INPS "Corso di lingue in Italia 2023", non essere beneficiario della prestazione relativa al Bando di Concorso INPS "Corso in essere già risultato vincitore dei Bandi INPS "Convitti Strutture di proprietà INPS" e "Convitti Nazionali ospitalità residenziale e diurna", che comprenda anche l'anno scolastico per il quale si concorre. \*

Esci dalla presentazione domanda

| Indietro | Avanti |
|----------|--------|
|----------|--------|

# Figura 17: Dati specifici

# 5.1.5 Dati pagamento

In questa pagina l'utente può indicare il codice IBAN del conto corrente bancario o postale o della carta prepagata abilitata alla ricezione di bonifici da parte delle amministrazioni dello Stato, intestati al beneficiario della prestazione o al richiedente (se il beneficiario è minorenne). Per passare allo step successivo l'utente deve selezionare sia l'informativa relativa alla dichiarazione relativa all'IBAN selezionato per l'accredito dei pagamenti che l'autorizzazione di prelievo in caso di versamento di somma indebitamente ricevuto cliccando sui rispettivi tasti ed infine selezionare il tasto **Avanti**.

| Versione 1.0   | Uso Interno | Pagina   |
|----------------|-------------|----------|
| del 18/09/2024 |             | 15 di 30 |

| Dati di pagamento                                                                                                    |        |
|----------------------------------------------------------------------------------------------------|--------|
| l campi contrassegnati con asterisco(*) sono obbligatori                                                                                                    |        |
| Indicare codice IBAN del conto corrente postale o bancario o della carta prepagata abilitata alla ricezione di bonifici bancari da parte delle Pubbliche<br>Amministrazioni* |        |
| 🔘 Con accredito su C/C Bancario o Carta Prepagata                                                                                                    |        |
| Con accredito su C/C Postale                                                                                                    |        |
| IBAN"                                                                                                    |        |
| Inserisci                                                                                                    |        |
| Nota: puoi indicare solo IBAN del circuito SEPA                                                                                                    |        |
| Dichiaro che il codice IBAN indicato sul quale l'istituto effettuerà il versamento del contributo è intestato o cointestato al sottoscritto"                                 |        |
| Autorizzo a prelievo in caso di somma indebitamente o erroneamente autorizzata*                                                                                              |        |
|                                                                                                    |        |
|                                                                                                    |        |
| Esci dalla presentazione domanda Indietro                                                                                                    | Avanti |
| Figura 18: Dati di pagamento                                                                                                    |        |

# 5.1.6 Informative privacy

In questo step è mostrata l'informativa privacy associata alla prestazione Borse di studio Supermedia. Per passare allo step successivo l'utente deve selezionare entrambe le dichiarazioni cliccando sui rispettivi tasti a fianco alla scritta *Ho letto l'avviso*.

### Informative privacy

I campi contrassegnati con asterisco (\*) sono obbligatori

#### Avviso

#### Dichiarazioni mendaci

#### Accertamenti e sanzioni

Ai sensi dell'art. 71 comma 1, del DPR 445/2008, l'Istituto esegue controlli, anche a campione e in tutti i casi in cui vi siano dubbi sulla vendicità delle dichiarazioni rese dal richiedente in autocertificazione e/o dichiarazione sustitutiva. Die risultassero dichiarazioni mendaci, faisità negli atti, uso o esibilitioni di atti faisi o contenenti dati non comspondanti a ventà, i dichiaranti incorroranno nelle previsto sanoioni penali.

Ai sensi dell'art. 34, commi 5 e 6; della legge 4 novembre 2010; n. 183, l'Agenzia delle Entrate procede con l'individuazione di eventuali difformità o omissioni dei dati autocertificati all'interno della DSU in sede di niascio dell'attestazione ISEE, rispetto a quelli presenti nel sistema informativo dell'anagrafe tributaria, applicando le previote sensioni.

Nell'avversarsi dei casi sopra descritti. Elstituto procede al rigetto della domanda, alla revoca dei beneficio eventualmente assegnato e all'attivazione delle procedure di recupero di eventuali somme indebitamente percepte.

Ho letto l'avviso\*

#### Informativa sul trattamento dei dati personali

#### Informativa sul trattamento dei dati personali ai sensi dell'art. 13 del Regolamento (UE) 2016/679

LTRPS, in qualità di Titolare del trattamento, con sede legale in Roma, via Ciro & Grande, n. 21, la informa che i dati personali forniti nell'ambito del procedimento che la inguarda, compresi quelli di cii agli artt. 9 e 10 del Regolamento IE 2016/679/36 seguito, "Regolamento IE", sono trattati in osservanza dei presupposti e nel limiti stabiliti dal Regolamento UE medesimo e dal decreto legislativo 30 giugno 2003, n. 196, e successore modifiche ed integrazioni, recante il "Codice in materia di protezione dei dati personel", al fine di definire la domanda e svolgere le eventuali otto Euronoli ad essa comesso o per garantine il rispetto di obblighi di legge.

Il trattamento dei suoi dati personali potrà avvenre mediante l'utilizzo di strumenti informatici, telematici e manuali, con logiche strettamente correlate alle finalità per le quali sono raccolti, in moto da garantime la sicurezza e la nservatezza nel rispetto delle indicazioni previste dal Repolamento UE, a putrie da quanti indicato agli att. da 5 a 11, e sarà evolto da dipendenti dell'istituto appositamente autorizzati ed istruiti. Solo eccezionalmente, i suoi dati potranne essere consciuti e trattati da suggetti che, nel formire specifici servizi o svolgere attività strumentali per conto dell'INPS, operano in qualità di Persone autorizzate o Responsabili del trattamento designati dal'istituto, nel rispetto e con le garanze a tale scojo indicato dal Regulamento UE.

I suoi dati personali potranno essere diffusi esclusivamente se ciò sia previsto dalla base giuridica per cui si procede e, in linea con tale requisito, è altresì ammessa la comunicazione di selezionati dati oggetto di trattamento dall'INPS ad altri soggetti pubblici o privati, si tratta di autonomi Titolori dei trattamento, che possono operare nei limiti strettamente necessari per la sola finalità per cui si è operata is comunicazione.

Il conferimento dei dati non indicati con asterisco è obbligatorio, poiché previsto dalle leggi, dai

regolamenti in dalla normatika comunitaria, che disciplinano la prestazione e gli adempimenti ad essa zonnessi; la mancata fornitura dei dati richiesti può comportare impossibilità oritardi nella definizione dei procedimenti, ottre che, in takuni casi individuati dalla normatika di riferimento, anche l'appEcatione di sanzioni.

Alcuni trattamenti effettuati dal'INPS, per le finalità elencate in precedenza, possono prevedere il trasferimento dei dati personali all'esteno, all'interno e/o all'esteno dell'imore Europea.

Qualism ciò sia necessario, ITMPS nel garantire il rispetto del Regolamento UE (art. 45), procede al trasferimento dei tàti soltanto verso quel Paesi che garantiscono un adeguato livello di protezione degli stessi. Nei casi preveti, lei ha il diritto ad opporsi al trattamento o ad ottenere dall'IMPS, in qualunque momento, faccesso al dati personali che la riguardano, la rettifica o la cancellazione degli stessi e la limitazione del trattamento (artt. 15 e ss. del Regolamento).

L'apposita istanca può essere presentata all'INPS tramite il Responsabile della protezione dei dati all'indetzzo: INPS - Responsabile della Protezione dei dati personali. Via Ciro Il Grande, n. 21, cap. 00144, Roma; posta elettronica certificata: responsabileprotezionedatimps@postacert.imps.govit.

Qualora riterga che il trattamento di dati personali che la nguardano sia effettuato dall'INPS in violazione di quanto previsto dal Regolamento UE, ha il diritto di proporre reclamo al Garante per la protecione dei dati personali lart. 77 del Regolamento UEI o di adre le opportune sedi gudiziarie (art. 79 Regolamento UEI.

Ulteriori informazioni in ordine al trattamento dei suoi dati e al diritti che le sono riconoscuti possono essere reperite sul sito istituzionale <u>www.ings.it</u>, "Informazioni sul trattamento dei dati personali degli utenti dell'INPS, ai sensi degli articoli 13 e 14 del Regolamento (UEI 2016/679°, oppuro sul sito www.garanteprivacy); del Garante per la protezione dei dati personali:

Ho letto l'informativa\*

Esci dalla presentazione domanda

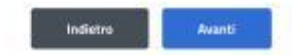

Figura 19: Informative privacy

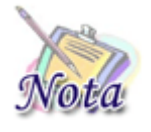

### Attenzione:

Al click sul tasto **Avanti** verranno salvate le informazioni inserite nella pagina. Cliccando su **Esci dalla presentazione domanda** rimarrà la domanda in bozza con i dati salvati nelle sezioni precedenti.

### 5.1.7 Riepilogo

L'ultimo step del processo di presentazione domanda ha lo scopo di riepilogare i dati inseriti.

| Versione 1.0   | Uso Interno | Pagina   |
|----------------|-------------|----------|
| del 18/09/2024 |             | 17 di 30 |

# Riepilogo

| Dati generali        | ~ |
|----------------------|---|
|                      |   |
| Nome prestazione:    |   |
|                      |   |
| Dati del richiedente | ^ |
|                      |   |
| Codice fiscale:      |   |
|                      |   |
| Cognome:             |   |
|                      |   |
| Nome:                |   |
|                      |   |
| Nato/a il:           |   |
|                      |   |
| Luogo di nascita:    |   |
|                      |   |
| Numero di telefono:  |   |
|                      |   |
| Email:               |   |

Figura 20:Riepilogo 1

### Manuale Utente

| Dati del titolare     |                        | ^ |
|-----------------------|------------------------|---|
| Codice fiscale:       |                        |   |
| Cognome:              |                        |   |
| Nome:                 |                        |   |
| Nato/a il:            |                        |   |
| Luogo di nascita:     |                        |   |
| Dati del beneficiario |                        | ^ |
| Codice fiscale:       |                        |   |
| Cognome:              |                        |   |
| Nome:                 |                        |   |
| Nato/a il:            |                        |   |
| Luogo di nascita:     |                        |   |
|                       | Figura 21: Riepilogo 2 |   |
| Dati specifici        |                        | ~ |

| Dati specifici                |                                                                                                    | <u>^</u>     |
|-------------------------------|----------------------------------------------------------------------------------------------------|--------------|
|                               |                                                                                                    |              |
|                               |                                                                                                    |              |
| Uati pagamento                |                                                                                                    | ¢            |
| Con accredito su<br>Propagata | C/C Bancario o Carta                                                                                                    |              |
| IBAN:                         |                                                                                                    |              |
| Dichiare che il               | codice IBRN indicato sul quale l'istituto effettuerà il versamento del contributo è intestato o cointestato al sottoscritto" |              |
| Autorizzo a pr                | slievo in caso di somma indebitamente o erroneamente autorizzata"                                                            |              |
| Informativa privacy           |                                                                                                    | ^            |
| Ho letto l'Avvis              | 80                                                                                                    |              |
| Ho letto l'Infor              | mativa sul trattamento dei dati personali                                                                                    |              |
|                               |                                                                                                    |              |
| Esci dalla presentazi         | one domanda Indietro Indietro Indietro                                                                                       | nvia domanda |
|                               | Figura 22: Riepilogo 3                                                                                                    |              |
| Versione 1.0                  | Uso Interno                                                                                                    |              |
| del 18/09/2024                |                                                                                                    |              |
|                               |                                                                                                    |              |

Dopo aver rivisto tutti i dati, l'utente può cliccare sul tasto *Invia domanda*.

A questo punto si apre la schermata di avviso in cui l'utente può confermare la volontà di inviare la domanda tramite un click sul tasto **Invia domanda** o tornare alla domanda con il tasto **Annulla**.

| ľ                     | ×                                                                                                    |               |
|-----------------------|----------------------------------------------------------------------------------------------------|---------------|
| - <b>412</b> - 118500 | Invia domanda<br>Per inviare la domanda di presentazione seleziona il pulsante Invia domanda<br>oppure annulla l'operazione selezionando il tasto Annulla. |               |
| e domando             | Annulla Invia domanda                                                                                                    | ietro<br>1975 |

Figura 23: Invia domanda

A seguito del click sull'apposito tasto di conferma, la schermata che appare avvisa che la domanda è stata inviata con successo. Cliccando sul tasto **Vai a le mie domande,** l'utente potrà accedere alla sezione delle domande presentate.

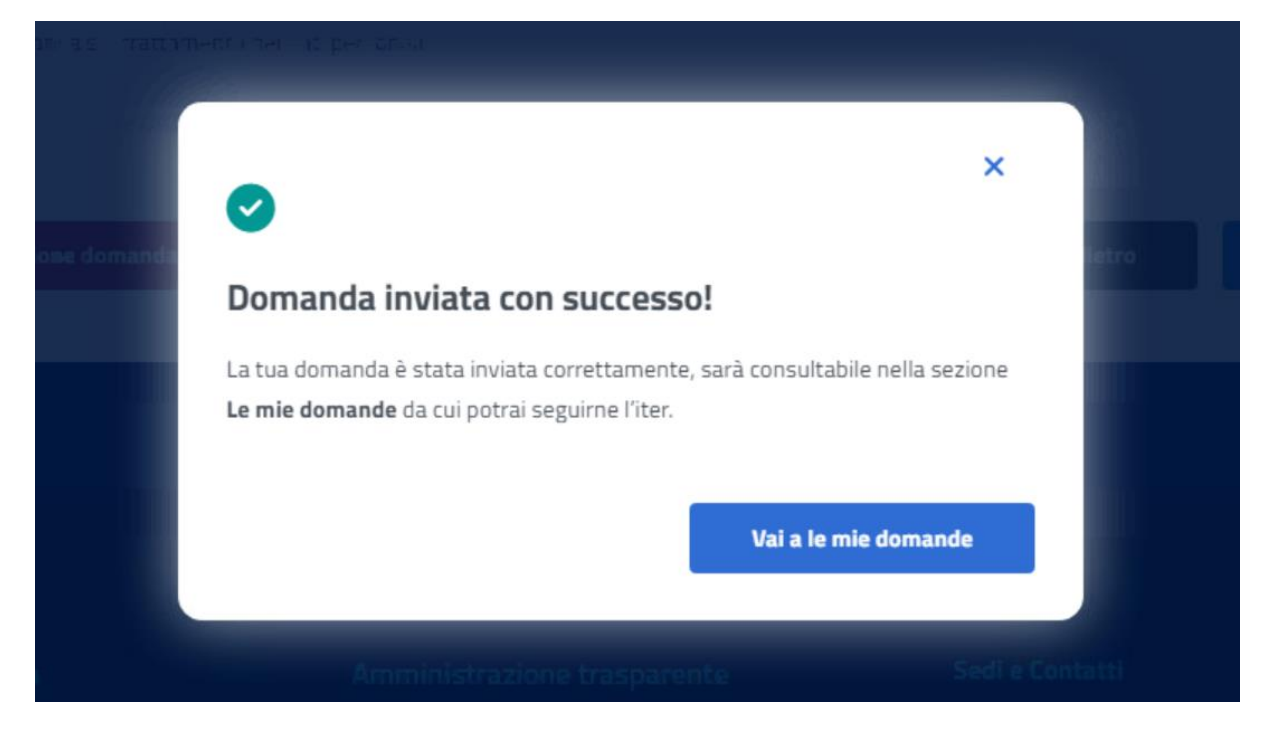

Figura 24: Domanda inviata con successo

| Versione 1.0   | Uso Interno | Pagina   |
|----------------|-------------|----------|
| del 18/09/2024 |             | 20 di 30 |

Uso Interno

# 6 LE MIE DOMANDE

Cliccando sul tasto **Utilizza il servizio** nella sezione **Le mie domande** l'utente accede all'elenco delle domande presentate.

# Prestazioni Welfare

Torna alla homepage

Il servizio consente la consultazione delle domande presentate per le prestazioni di welfare dedicate agli iscritti alla gestione unitaria delle prestazioni creditizie e sociali, gestione assistenza magistrale, gestione postelegrafonici, pensionati GDP

| Filtra                                       |                                   |             |                                                         |               |                    |                          | ^        |
|----------------------------------------------|-----------------------------------|-------------|---------------------------------------------------------|---------------|--------------------|--------------------------|----------|
| Domande at<br>Numero pratic<br>Cerca par ter | tive Domande archivia<br>a<br>ito | te Tutte li | e domande<br>Prestazione<br>Seleziona una<br>Applica fi | a prestazione | ~                  |                          |          |
| Numero pratica 🌻                             | Protocollo                        | Bene        | ficiario                                                | Prestazione   | Data presentazione | Stato pratica 🗳          | Azioni   |
|                                              |                                   |             |                                                         |               |                    | Presentata<br>Presentata | 68<br>68 |
|                                              |                                   | 2           |                                                         | -             |                    | Presentata               |          |

Figura 25: Elenco domande

In questa pagina può visualizzare le domande presentate con la possibilità di applicare i filtri dedicati, anche tramite i filtri **Domande attive** e **Domande archiviate**.

# 6.1 Dettaglio domanda Borse di studio Supermedia

L'utente può accedere al dettaglio della domanda effettuando, sulla riga corrispondente dell'elenco domande, un click sull'icona **Dettaglio** presente all'interno della colonna **Azioni**.

In questa pagina vengono mostrati i **Dati generali pratica** specifici per ogni prestazione. Inoltre, sono presenti le sezioni inerenti ai controlli di istruttoria effettuati sulla pratica.

| Dati generali pratica |   |
|-----------------------|---|
| Numero pratica:       |   |
| Stato pratica:        |   |
| Sede lavorazione:     |   |
| Prestazione:          |   |
| Data presentazione:   |   |
| Protocollo:           |   |
| Dati del richiedente  | ^ |
| Codice fiscale:       |   |
| Cognome:              |   |
| Nome:                 |   |
| Nato/a II:            |   |
| Luogo di nascita:     |   |
| Provincia di nascita: |   |

### Figura 26: Dettaglio domanda

| Dati del titolare     | ^ |
|-----------------------|---|
| Codice fiscale:       |   |
| Cognome:              |   |
| Nome:                 |   |
| Nato/a il:            |   |
| Stato di nascita:     |   |
| Provincia di nascita: |   |
| Luogo di nascita:     |   |
| Dati del beneficiario | ^ |
| Codice fiscale:       |   |
| Cognome:              |   |
| Nome:                 |   |
| Nato/a il:            |   |
| Luogo di nascita:     |   |
| Provincia di nascita: |   |
| Legame anagrafico:    |   |

Figura 27: Dettaglio domanda 2

|                | ···g····· = · · = • ····g··· • • • · · · · · · · = |  |
|----------------|----------------------------------------------------|--|
| Versione 1.0   | Uso Interno                                        |  |
| del 18/09/2024 |                                                    |  |

Pagina 23 di 30

Dichiaro di essere consapevole di non poter accedere alla prestazione qualora nell'anno scolastico di cui alla presente domanda lo studente abbia fruito o fruisca di altri benefici analoghi dallo Stato o da altre istituzioni pubbliche o private, in Italia o all'estero di valore superiore al 50% dell'importo della borsa o beneficio messo a concorso

Figura 28: Dettaglio domanda 3

# 6.1.1 Dati pagamento

Il sistema effettua un controllo sui dati di pagamento, riportando in visualizzazione l'esito.

L'utente può modificare i dati inseriti sezione cliccando sul tasto **Modifica dati.** A seguito del click appare una schermata che contiene campi da riempire e il tasto **Invia Modifica dati** che conferma la modifica reindirizzando l'utente al **Dettaglio domanda**.

| Dati pagamento                                                                                                    | ^      |
|----------------------------------------------------------------------------------------------------|--------|
| In questa sezione è possibile verificare i dati relativi al pagamento presenti a sistema. Se i dati sono incompleti o non com<br>possibile modificarli cliccando su <b>Modifica dati</b><br>Modifica dati | etti è |
| Con accredito su C/C Postale                                                                                                    |        |
| IBAN:                                                                                                    |        |
|                                                                                                    | D      |
|                                                                                                    |        |

Figura 29: Dati di pagamento

A seguito del click si apre la schermata seguente, in cui è possibile inserire l'IBAN. La conferma avviene con un click su **Invia Modifica dati**.

Uso Interno

|                    |         | ×                   |
|--------------------|---------|---------------------|
| Modifica dati      |         |                     |
| Dati pagamento     |         |                     |
| *campi obbligatori |         |                     |
| IBAN*              |         |                     |
| Inserisci          |         |                     |
|                    |         |                     |
|                    | Annulla | Invia Modifica dati |
|                    |         |                     |

Figura 30: Invio Modifica dati, Dati pagamento

### 6.1.2 Diritto titolare

Il sistema effettua un controllo sul diritto titolare, riportando in visualizzazione l'esito.

Se il controllo, necessario all'approvazione della domanda presentata, restituisce un esito negativo, compare un'icona di alert.

L'utente può, quindi, effettuare il riesame di tale sezione cliccando sul tasto **Modifica dati per riesame.** A seguito del click appare una schermata che contiene campi da riempire e il tasto **Invia Modifica dati per riesame** che conferma il riesame reindirizzando l'utente al **Dettaglio domanda.** 

L'utente può effettuare il riesame della sezione Diritto titolare, anche se non visualizza l'icona di alert su di essa.

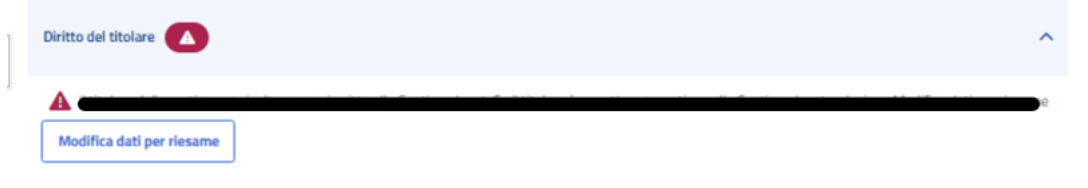

Figura 31: Modifica dati, Diritto titolare

**Uso Interno** 

|                                                | ×  |
|------------------------------------------------|----|
| Modifica dati per riesame                      |    |
| Diritto del titolare                           |    |
| *campi obbligatori                             |    |
| A quale categoria appartiene il titolare?*     |    |
| Pensionato pubblico iscritto al fondo credito  |    |
| Pensionato pubblico Dipendente IPOST           |    |
| Pensionato IPOST Pensionato ENAM Dipendente EN | AM |
| Dipendente pubblico iscritto al fondo credito  |    |
|                                                |    |
| Annulia Invia Modifica dati per riesan         | ne |
|                                                |    |

Figura 32: Invio Modifica dati per riesame, Diritto titolare

### 6.1.3 Merito scolastico

Il sistema effettua un controllo sul merito scolastico, riportando in visualizzazione i dati reperiti dal Ministero.

Se il controllo, necessario all'approvazione della domanda presentata, restituisce un esito negativo, compare un'icona di alert nella sezione **Merito scolastico**.

L'utente può effettuare il riesame di tale sezione cliccando sul tasto **Modifica dati per** *riesame*.

L'utente può effettuare il riesame della sezione **Merito scolastico**, anche nel caso rilevi informazioni diverse da quelle in suo possesso.

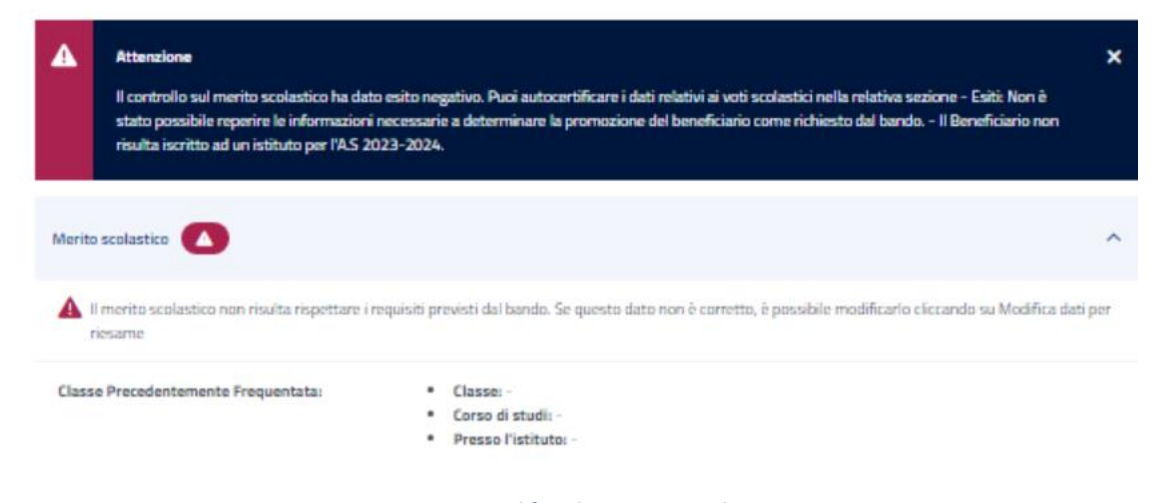

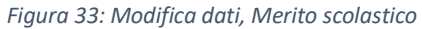

| Versione 1.0   | Uso Interno | Pagina   |
|----------------|-------------|----------|
| del 18/09/2024 |             | 26 di 30 |

| Modifica dati per           | riesame                  |
|-----------------------------|--------------------------|
| Merito scolastico           |                          |
| *campi obbligatori          |                          |
| Classe precedentemen        | te frequentata           |
| Istituto scolastico*        | PEC istituto scolastico* |
| Inserisci                   | Inserisci                |
| Ciclo scolastico*           | Classe*                  |
| Inserisci                   | Inserisci                |
| Inserisci uno o più materie | e il relativo voto.      |
| Materia*                    | Voto*                    |
| [                           |                          |

Figura 34: Invio Modifica dati, Merito scolastico

# 6.1.4 ISEE

Manuale Utente

Il sistema effettua un controllo sull'ISEE, riportando in visualizzazione i dati rilevati dai sistemi dell'Istituto.

L'utente può effettuare il riesame di tale sezione cliccando sul tasto *Modifica dati per riesame*.

| ISEE                                                                                                    | ^                                                                                                    |
|----------------------------------------------------------------------------------------------------|----------------------------------------------------------------------------------------------------|
| In questa sezione è possibile verificare i dat<br>corretti è possibile modificarli cliccando su <b>I</b><br><b>Modifica dati per riesame</b> | i relativi alla dichiarazione ISEE presenti a sistema. Se i dati sono incompleti o non<br><b>Modifica dati per riesame</b> |
| Valore ISEE:                                                                                                    | 11.370                                                                                                    |
| Indicatore ISEE:                                                                                                    | Ordinario                                                                                                    |
| Protocollo ISEE:                                                                                                    | 3000.24/02/2023                                                                                                    |
| Codice fiscale dichiarante:                                                                                                    |                                                                                                    |
| Data DSU:                                                                                                    |                                                                                                    |

Figura 35: Modifica dati, ISEE

| Versione 1.0   | Uso Interno | Pagina   |
|----------------|-------------|----------|
| del 18/09/2024 |             | 27 di 30 |

|                           | ×                               |
|---------------------------|---------------------------------|
| Modifica dati per riesame |                                 |
| ISEE                      |                                 |
| *campi obbligatori        |                                 |
| Valore ISEE*              | Indicatore ISEE*                |
| Inserisci                 | Inserisci                       |
| Protocollo ISEE*          | Codice fiscale dichiarante*     |
| Inserisci                 | Inserisci                       |
| Data DSU*                 |                                 |
| gg/mm/aaaa 🛱              |                                 |
|                           |                                 |
| Annulla                   | Invia Modifica dati per riesame |

Figura 36: Invio Modifica dati, ISEE

# 6.1.5 Orfano

Il sistema effettua un controllo sulla sezione **Orfano**, riportando in visualizzazione i dati riscontrati.

L'utente può effettuare il riesame di tale sezione cliccando sul tasto *Modifica dati per riesame*.

| Orfano                                                                                                    | ^                                                                                                    |  |
|----------------------------------------------------------------------------------------------------|----------------------------------------------------------------------------------------------------|--|
| In questa sezione è possibile verificare i<br>corretti è possibile modificarli cliccando :<br>Modifica dati per riesame | dati relativi alla condizione di orfano presenti a sistema. Se i dati sono incompleti o non<br>su <b>Modifica dati per riesame</b> |  |
| È stata rilevata la condizione di:                                                                                      | Equiparato a orfano                                                                                                    |  |
| Codice fiscale genitore deceduto:                                                                                       |                                                                                                    |  |

Figura 37: Modifica dati, Orfano

| Orfano                                             |                                       |
|----------------------------------------------------|---------------------------------------|
| *campi obbligatori                                 |                                       |
| Compila la categoria per la quale si in<br>riesame | tende richiedere il Modifica dati per |
| Categoria *                                        |                                       |
| Equiparato a orfano                                | $\checkmark$                          |
| Codice fiscale genitore dece                       | eduto o inabile al lavoro *           |

Figura 38: Invio Modifica dati, Orfano

# 6.1.6 Comunicazioni

In questa sezione l'utente può accedere ai dati che riguardano le Comunicazioni e notifiche ricevute.

| Comunicazioni           |               |   |                |   |                     | ^                 |
|-------------------------|---------------|---|----------------|---|---------------------|-------------------|
| Tipo<br>comunicazione 🗢 | Tipo notifica | ¢ | Stato notifica | ¢ | Data invio email  🖨 | Data invio sms  🖨 |
| n                       |               |   |                |   | 20/02/2023          | 20/02/2023        |

Figura 39: Comunicazioni

# 6.1.7 Graduatoria

In questa sezione l'utente può accedere ai dati che riguardano la graduatoria. I dati non sono visibili nel caso in cui non sia stata ancora pubblicata la graduatoria.

### Manuale Utente

| Graduatoria               | ^ |
|---------------------------|---|
| Posizione:                |   |
| Esito:                    |   |
| Punteggio:                |   |
| Tipologia:                |   |
| Gestione di assegnazione: |   |
| Note:                     |   |
|                           |   |

Figura 40: Graduatoria